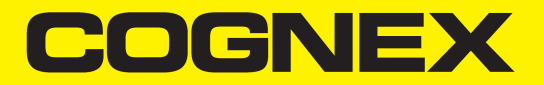

# DataMan<sup>®</sup> 290 Series Reference Manual

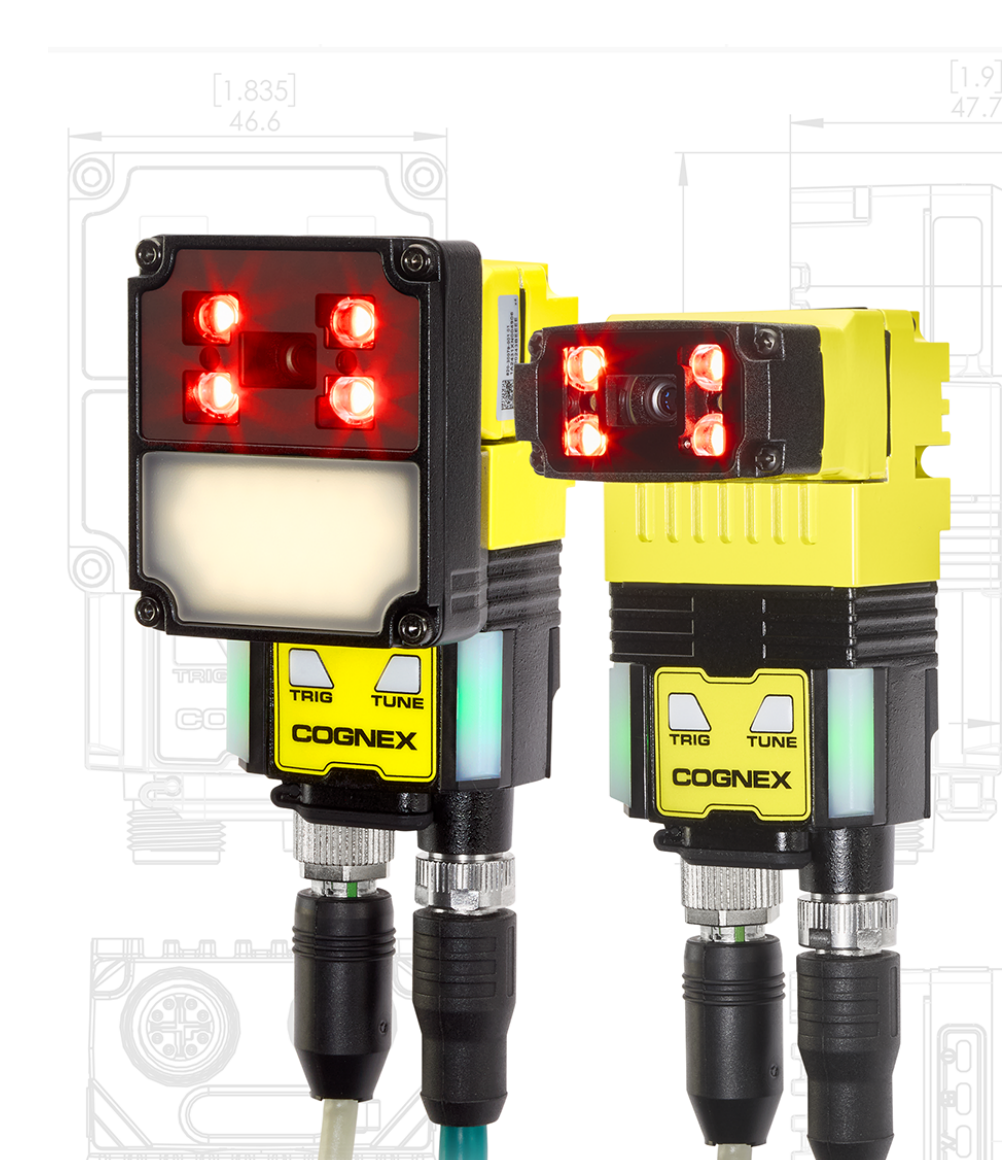

2024 December 20 Revision: 25.1.0.14

## **Legal Notices**

The software described in this document is furnished under license, and may be used or copied only in accordance with the terms of such license and with the inclusion of the copyright notice shown on this page. Neither the software, this document, nor any copies thereof may be provided to, or otherwise made available to, anyone other than the licensee. Title to, and ownership of, this software remains with Cognex Corporation or its licensor. Cognex Corporation assumes no responsibility for the use or reliability of its software on equipment that is not supplied by Cognex Corporation. Cognex Corporation makes no warranties, either express or implied, regarding the described software, its merchantability, non-infringement or its fitness for any particular purpose.

The information in this document is subject to change without notice and should not be construed as a commitment by Cognex Corporation. Cognex Corporation is not responsible for any errors that may be present in either this document or the associated software.

Companies, names, and data used in examples herein are fictitious unless otherwise noted. No part of this document may be reproduced or transmitted in any form or by any means, electronic or mechanical, for any purpose, nor transferred to any other media or language without the written permission of Cognex Corporation.

Copyright © 2025. Cognex Corporation. All Rights Reserved.

Portions of the hardware and software provided by Cognex may be covered by one or more U.S. and foreign patents, as well as pending U.S. and foreign patents listed on the Cognex web site at: <u>cognex.com/patents</u>.

The following are registered trademarks of Cognex Corporation:

Cognex, 2DMAX, Advantage, AlignPlus, Assemblyplus, Check it with Checker, Checker, Cognex Vision for Industry, Cognex VSOC, CVL, DataMan, DisplayInspect, DVT, EasyBuilder, Hotbars, IDMax, In-Sight, Laser Killer, MVS-8000, OmniView, PatFind, PatFlex, PatInspect, PatMax, PatQuick, SensorView, SmartView, SmartAdvisor, SmartLearn, UltraLight, Vision Solutions, VisionPro, VisionView

The following are trademarks of Cognex Corporation:

The Cognex logo, 1DMax, 3D-Locate, 3DMax, BGAII, CheckPoint, Cognex VSoC, CVC-1000, FFD, iLearn, In-Sight (design insignia with cross-hairs), In-Sight 2000, InspectEdge, Inspection Designer, MVS, NotchMax, OCRMax, PatMax RedLine, ProofRead, SmartSync, ProfilePlus, SmartDisplay, SmartSystem, SMD4, VisiFlex, Xpand

Portions copyright © Microsoft Corporation. All rights reserved.

Portions copyright © MadCap Software, Inc. All rights reserved.

Other product and company trademarks identified herein are the trademarks of their respective owners.

## Precautions

To reduce the risk of injury or equipment damage, observe the following precautions when you install the Cognex product:

- The reader requires a UL or NTRL listed power supply with a 24 V DC output that meets the following rating requirements:
  - 24 V DC (+/- 10%) output connection using a UL or NTRL listed LPS or NEC Class 2 power supply power supply

Any other voltage creates a risk of fire or shock and can damage the components. Applicable national and local wiring standards and rules must be followed.

- This product is intended for industrial use in automated manufacturing or similar applications.
- The safety of any system incorporating this product is the responsibility of the assembler of the system.
- Do not install Cognex products where they are exposed to environmental hazards such as excessive heat, dust, moisture, humidity, impact, vibration, corrosive substances, flammable substances, or static electricity.
- Route cables and wires away from high-current wiring or high-voltage power sources to reduce the risk of damage or malfunction from the following causes: over-voltage, line noise, electrostatic discharge (ESD), power surges, or other irregularities in the power supply.
- Do not expose the image sensor to laser light. Image sensors can be damaged by direct, or reflected, laser light. If your application requires laser light that might strike the image sensor, use a lens filter at the corresponding laser wavelength. For suggestions, contact your local integrator or application engineer.
- This product does not contain user-serviceable parts. Do not make electrical or mechanical modifications to product components. Unauthorized modifications can void your warranty.
- Changes or modifications not expressly approved by the party responsible for regulatory compliance could void the user's authority to operate the equipment.
- All cables connected to device need to be certified for CYJV or PVVA.
- Include service loops with cable connections.
- Ensure that cable strain relief is applied within strain relief zone. The strain relief zone is between two inches to six inches from the connector.
- Ensure that the cable bend radius begins at least six inches from the connector. Cable shielding can be degraded or cables can be damaged or wear out faster if a service loop or bend radius is tighter than 10X the cable diameter.
- This device should be used in accordance with the instructions in this manual.
- All specifications are for reference purposes only and can change without notice.

# Symbols

The following symbols indicate safety precautions and supplemental information:

WARNING: This symbol indicates a hazard that could cause death, serious personal injury or electrical shock.

**CAUTION**: This symbol indicates a hazard that could result in property damage.

() Note: This symbol indicates additional information about a subject.

 $\bigcirc$  Tip: This symbol indicates suggestions and shortcuts that might not otherwise be apparent.

# **Table of Contents**

| Legal Notices                                                   | 2               |
|-----------------------------------------------------------------|-----------------|
| Precautions                                                     | 3               |
| Symbols                                                         | 4               |
| Table of Contents                                               | 5               |
| Getting Started                                                 | 7               |
| About the DataMan 290 Series                                    | 7               |
| Supporting Documentation                                        | 8               |
| DataMan 290 Series Systems                                      | 9               |
| Accessories                                                     | 10              |
| Lenses                                                          | 10              |
| Illumination                                                    | 10              |
| Mounting Brackets                                               | 10              |
| Cables                                                          | 11              |
| Setting Up Your DataMan Reader                                  | 12              |
| DataMan 290 Layout                                              | 12              |
| Dimensions                                                      | 13              |
| DataMan 290 with Multi-Purpose Integrated Light and 6.2 mm Lens | 13              |
| DataMan 290 with Multi-Purpose Integrated Light and 16 mm Lens  | 14              |
| DataMan 290 with Mini Light and 6.2 mm Lens                     | 15              |
| DataMan 290 with Mini Light and 16 mm Lens                      | 16              |
| Reading Distance and Field of View                              | 17              |
| DataMan 290 Reader with 6.2 mm Lens                             | 1/              |
| DataMan 290 Reader With 16 mm Lens                              | 18              |
|                                                                 | ۱۹<br>۵۵        |
| Connection Options                                              | 20              |
| Connecting the Power and I/O Breakout Cable                     | 20              |
| Cable Bend Radius                                               | 20              |
| Using your DataMan 290 reader through USB                       |                 |
| Emulating Serial Functionality                                  |                 |
| Emulating Ethernet Functionality                                | 22              |
| USB-Keyboard (HID) Functionality                                | 23              |
| Using Your DataMan Reader                                       | 24              |
| Connect to DataMan Webl II                                      |                 |
| Installing the DataMan Setur Tool                               | 24<br>25        |
| Trigger Types                                                   | 25              |
| External Triggers                                               | 20              |
| Industrial Protocols                                            |                 |
| Specifications                                                  | 28              |
| DataMan 290 Series Reader                                       | <b></b> _<br>28 |
| DataMan 290 Series Reader Image Sensor                          | 29              |
| LED Wavelengths                                                 |                 |
| 5                                                               |                 |

| Acquisition Trigger Input                        |    |
|--------------------------------------------------|----|
| High-Speed Outputs                               |    |
| High Speed Output Wiring                         |    |
| Ethernet Cable                                   | 33 |
| Power and I/O Breakout Cable (CCB-M12x12Fy-xx)   |    |
| Power and I/O Breakout Cable (CCBL-05-01)        |    |
| Power and I/O Breakout Cable (CCB-PWRIO-xx)      |    |
| Cleaning and Maintenance                         |    |
| Clean the Housing                                |    |
| Clean the Reader Image Sensor Window             |    |
| Clean the Reader Lens Cover                      |    |
| Regulations and Conformity                       |    |
| 中国大陆RoHS (Information for China RoHS Compliance) |    |
| For European Community Users                     |    |

# **Getting Started**

This section provides general information about the DataMan 290 series reader and the accessories and systems.

## About the DataMan 290 Series

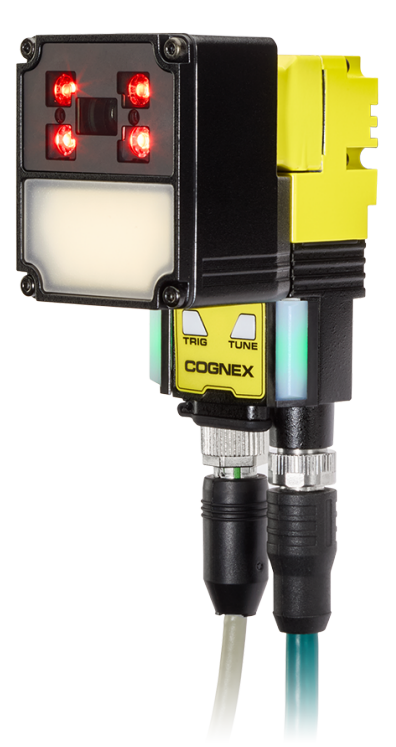

The DataMan 290 series readers are high-performance readers that offer:

- Embedded AI, industry-proven decoding algorithms, and powerful lighting work together to deliver high read rates.
- Guided setup, AI tuning, and real-time feedback ensure successful scanning from the start.
- End-to-end support, from training and deployment to ongoing management and optimization.

### **Supporting Documentation**

This document provides basic information about the DataMan 290 series readers. Additional information is available through the Windows **Start** menu or the DataMan Setup Tool **Help** menu after you install the DataMan software on your PC.

**(i)** Note: For the latest documentation, visit: <u>support.cognex.com/documentation/dataman</u>.

• The *DataMan Communications and Programming Guide* shows you how to integrate your DataMan reader into your particular automation and factory environment.

Cognex > DataMan Software v x.x.x > Documentation > Communications > DataMan Communications and Programming Guide

• The **DataMan Industrial Protocols Manual** provides information on how to integrate DataMan readers into your particular environment using industrial protocols.

Cognex > DataMan Software v x.x.x > Documentation > Communications > DataMan Industrial Protocols Manual

• The *DataMan Reader Configuration Codes* document provides printable 2-D codes that you can use to configure the DataMan reader.

Cognex > DataMan Software v x.x.x > Documentation > English > Reader Configuration Codes

• The DM290 Quick Reference Guide provides essential information about the DM290 reader.

Cognex > DataMan Software v x.x.x > Documentation > English > DM290 Series > DM290 Quick Reference Guide

 The DataMan Fixed-Mount Readers Reference is a complete online hardware reference for the DataMan fixedmount ID readers.

Cognex > DataMan Software v x.x.x > Documentation > English > DM290 > Fixed-Mount Reference Manual

• The *DataMan Questions and Answers* document provides context-sensitive information. You can view this help inside the DataMan Setup Tool or as a stand-alone help file.

Cognex > DataMan Software v x.x.x > Documentation > DM290 > Questions and Answers

The DataMan Control Commands lists DataMan Control Commands with all relevant information. You can view this
help inside the Setup Tool or as a stand-alone help file.

Cognex > DataMan Software v x.x.x > Documentation > English > DataMan Control Commands

• The Setup Tool Reference Manual describes the user interface of the DataMan Setup Tool software.

Cognex > DataMan Software v x.x.x > Documentation > English > Setup Tool Reference Manual

The *Release Notes* list detailed system requirements and additional information about the DataMan software release.

Cognex > DataMan Software v x.x.x > Documentation > DataMan v x.x.x Release Notes

| Illustration | Pro              | duct ID             | Illumination                      | Lens                             | Front Cover                  |
|--------------|------------------|---------------------|-----------------------------------|----------------------------------|------------------------------|
|              | Reader-only      | Accessory<br>Bundle |                                   |                                  |                              |
|              | DM290X-16-<br>LM | DM290X-16-LM-<br>05 | Multi-Purpose Integrated<br>Light | 16 mm high-speed liquid<br>lens  | Clear, polarized,<br>diffuse |
|              | DM290X-03-<br>LM | DM290X-03-LM-<br>05 | Multi-Purpose Integrated<br>Light | 6.2 mm high-speed liquid<br>lens | Clear, polarized,<br>diffuse |
|              | DM290X-16-<br>SP | DM290X-16-SP-<br>05 | Mini Light                        | 16 mm high-speed liquid<br>lens  | Half-polarized               |
|              | DM290X-06-<br>SC | DM290X-06-SC-<br>05 | Mini Light                        | 6.2 mm high-speed liquid<br>lens | Diffuse                      |

## DataMan 290 Series Systems

The accessory bundles include the following items:

- Power and I/O breakout cable (CCB-PWRIO-05)
- Ethernet cable (CCB-84901-2001-05)
- Mounting bracket (DM290-UBRK-000)

### Accessories

You can purchase the following components separately. For a list of options and accessories, contact your local Cognex sales representative.

### Lenses

| Accessory   | Illustration |
|-------------|--------------|
| 6.2 mm lens |              |
| 16 mm lens  |              |

### Illumination

| Accessory                         | Illustration | Color                                                              | Maximum       | Maximum          | Duty Cycle       |
|-----------------------------------|--------------|--------------------------------------------------------------------|---------------|------------------|------------------|
|                                   |              |                                                                    | Exposure time | 2 Active<br>LEDs | 4 Active<br>LEDs |
| Multi-Purpose<br>Integrated Light |              | Red (clear and half-<br>polarized light)<br>White (diffused light) | 10 ms         | 10%              | 6%               |
| Mini Light                        |              | Red (6.2 mm model)                                                 |               |                  |                  |
|                                   |              | Red (16 mm model)                                                  |               |                  |                  |

### **Mounting Brackets**

() Note: The backside of the reader needs to be connected to a metal part that can serve as a heatsink.

| Accessory                  | Product Number  | Illustration                                                                                                    |
|----------------------------|-----------------|----------------------------------------------------------------------------------------------------|
| Universal mounting bracket | DM290-UBRK-000  |                                                                                                    |
| Pivot mounting bracket     | DM100-PIVOTM-00 | 1 Alexandre and a second second second second second second second second second second second second second se |

### Cables

**Note**: Cables are sold separately or as part of an accessory bundle. For more information, contact your Cognex sales representative.

| Accessory                                                 | Product Number                                                           | Illustration |
|-----------------------------------------------------------|--------------------------------------------------------------------------|--------------|
| Ethernet Cable, X-coded M12-8 to RJ-45                    | CCB-84901-2001-xx (straight, xx specifies length: 2m, 5m, 10m, 15m, 30m) |              |
| Ethernet Cable, X-coded M12-8 to RJ-45                    | CCB-84901-2002-xx (right-angled, xx specifies length: 2m, 5m, 10m)       |              |
| Ethernet Cable, Robotic X-Coded M12-8 to RJ-45            | CCB-84901-2RBT-xx (straight, xx specifies length: 2m, 5m, 10m)           |              |
| X-Coded to A-Coded Ethernet cable adapter, 0.5 m          | CCB-M12X8MS-XCAC                                                         |              |
| Power and I/O Breakout Cable, M12-12 to<br>Flying Lead    | CCB-M12x12Fy-05 (y = straight/angled, xx specifies length)               | $\bigcirc$   |
| Power and I/O Breakout Cable, M12-12 to<br>Flying Lead    | CCBL-05-01                                                               | $\bigcirc$   |
| Power and I/O Breakout Cable, M12-12 to<br>Flying Lead    | CCB-PWRIO- xx (straight, xx specifies length: 5m, 10m, 15m)              | $\bigcirc$   |
| Power and I/O Breakout Cable, M12-12 to<br>Flying Lead    | CCB-PWRIO-xxR (right-angled, xx specifies length: 5m, 10m, 15m)          | $\bigcirc$   |
| Power and I/O Breakout Cable, M12-12 to DB15              | CCB-PWRIO-MOD-xx (xx specifies length: 2m, 5m)                           |              |
| RS-232 Connection Cable                                   | CCB-M12xDB9Y-05                                                          |              |
| I/O Extension Cable                                       | CKR-200-CBL-EXT                                                          |              |
| Sealed USB Type C Cable to USB Type A,<br>Straight, 2.5 m | DMA-STCBLE-IP65-25                                                       |              |
| Sealed USB Type C Cable to USB Type A,<br>Straight 3.6 m  | DMA-STCBLE-IP65-36                                                       |              |
| Sealed USB Type C Cable to USB Type A,<br>Angled, 2.5 m   | DMA-RTCBLE-IP65-25                                                       |              |
| Sealed USB Type C Cable to USB Type A,<br>Angled, 3.6 m   | DMA-RTCBLE-IP65-36                                                       |              |

# Setting Up Your DataMan Reader

Read this section to learn how the reader connects to its standard components and accessories.

## DataMan 290 Layout

The image and table below shows the elements of the reader.

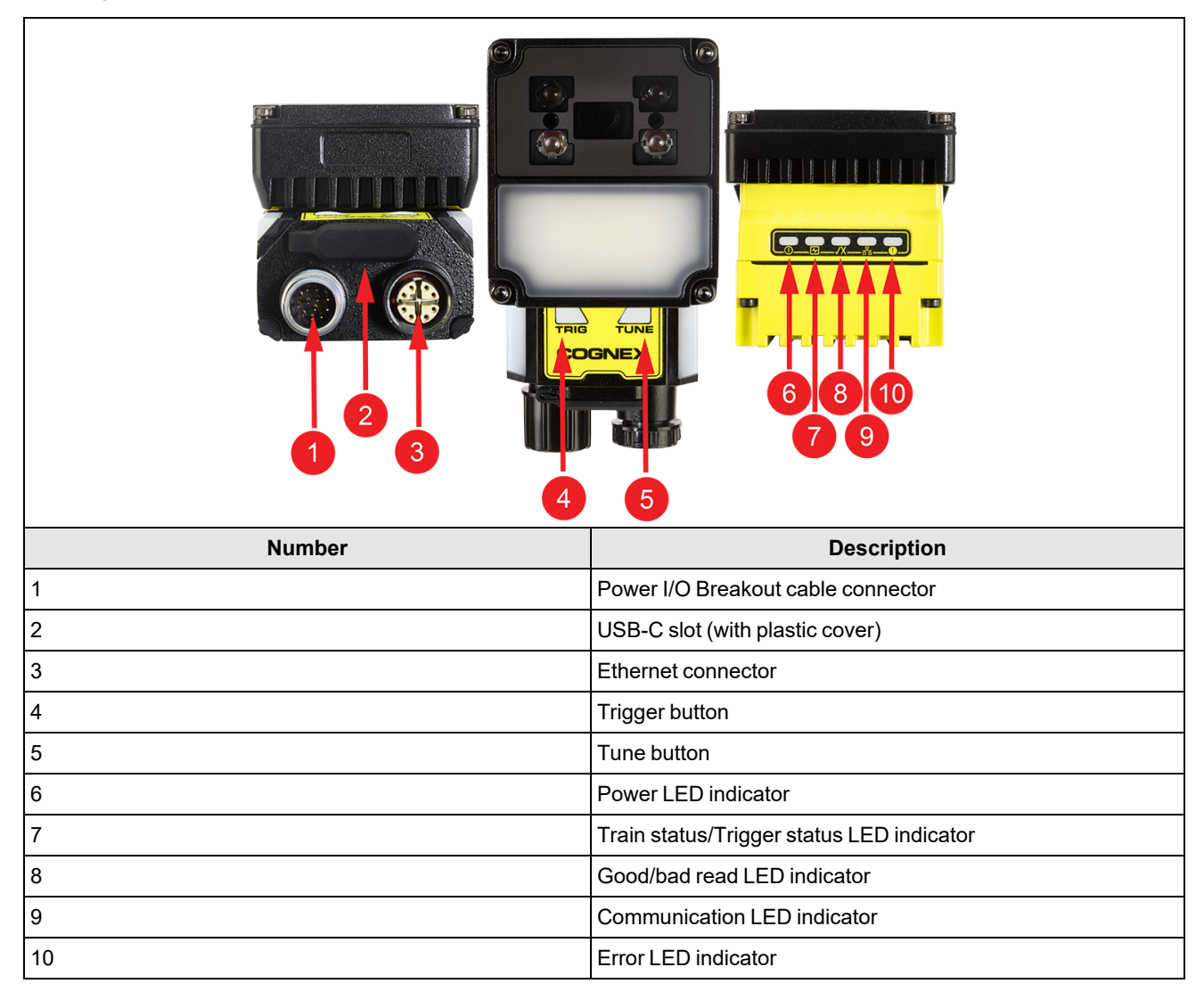

## Dimensions

The following sections list dimensions of the reader.

#### Note:

1

- Dimensions are in millimeters and are for reference purposes only.
- All specifications are for reference purposes only and can change without notice.

### DataMan 290 with Multi-Purpose Integrated Light and 6.2 mm Lens

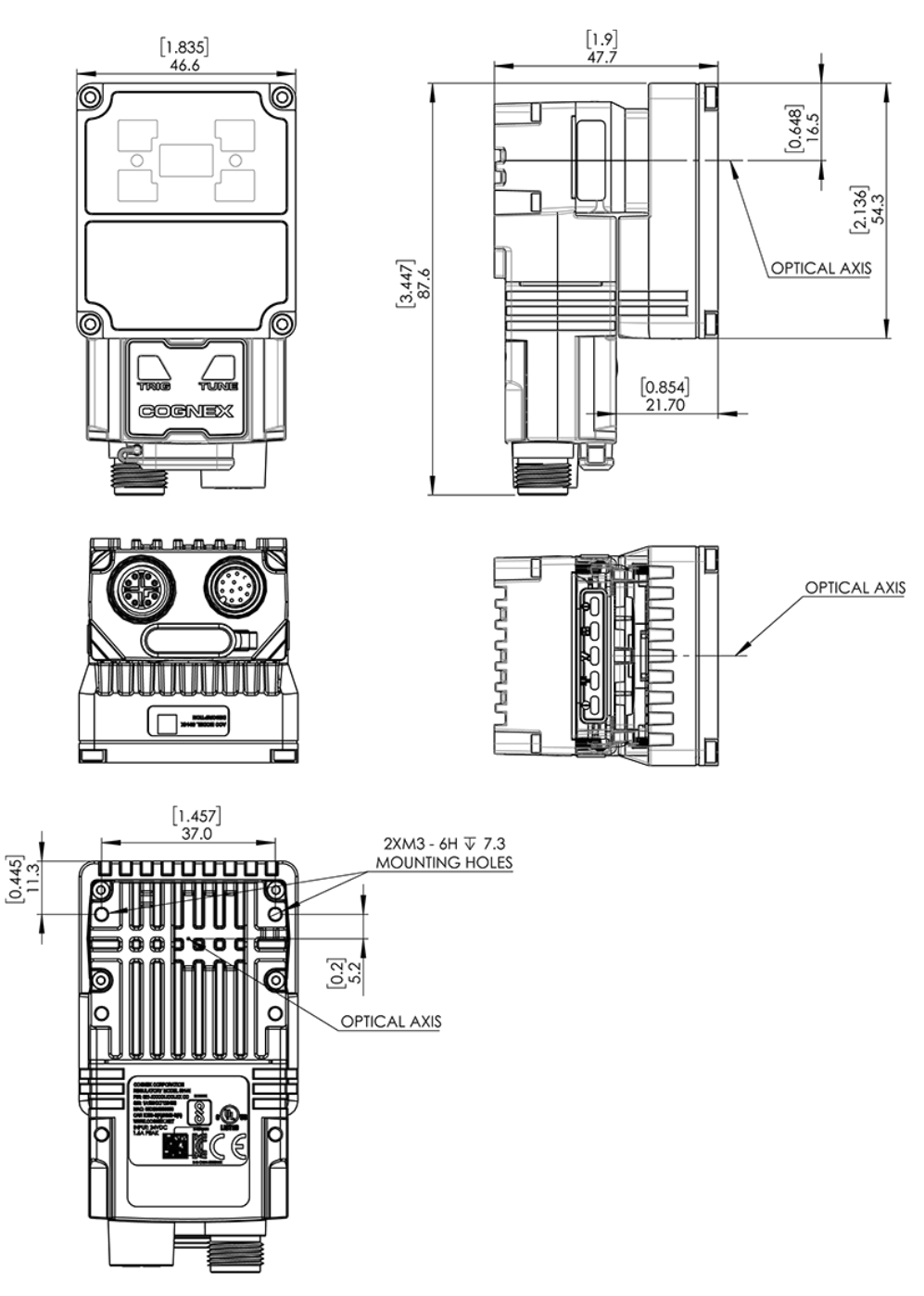

[2.136] 54.3

### DataMan 290 with Multi-Purpose Integrated Light and 16 mm Lens

6 0 [3.447] 87.6 0 TUR VIRIA COGNEX -C [1.457] 37.0 2X M3 - 6H ∓ 7.3 MOUNTING HOLES 0.445 C Ø U 000000 [0.2] 5.2 0 0 0 Ò OPTICAL AXIS <u>8</u>0 <u>1</u>() 0

[1.835] 46.6

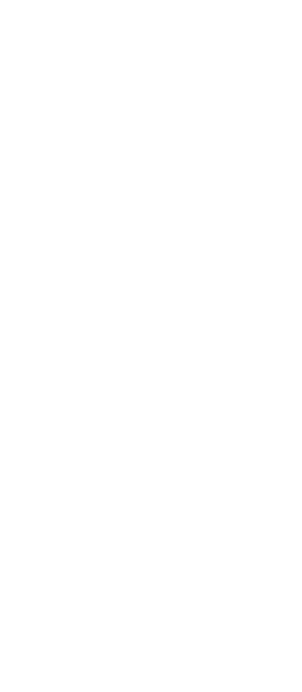

[2.408] 61.2

T

0

<u>~~~</u>~~~

U

[1.386] 35.2 [0.648] 16.5

OPTICAL AXIS

OPTICAL AXIS

14

### DataMan 290 with Mini Light and 6.2 mm Lens

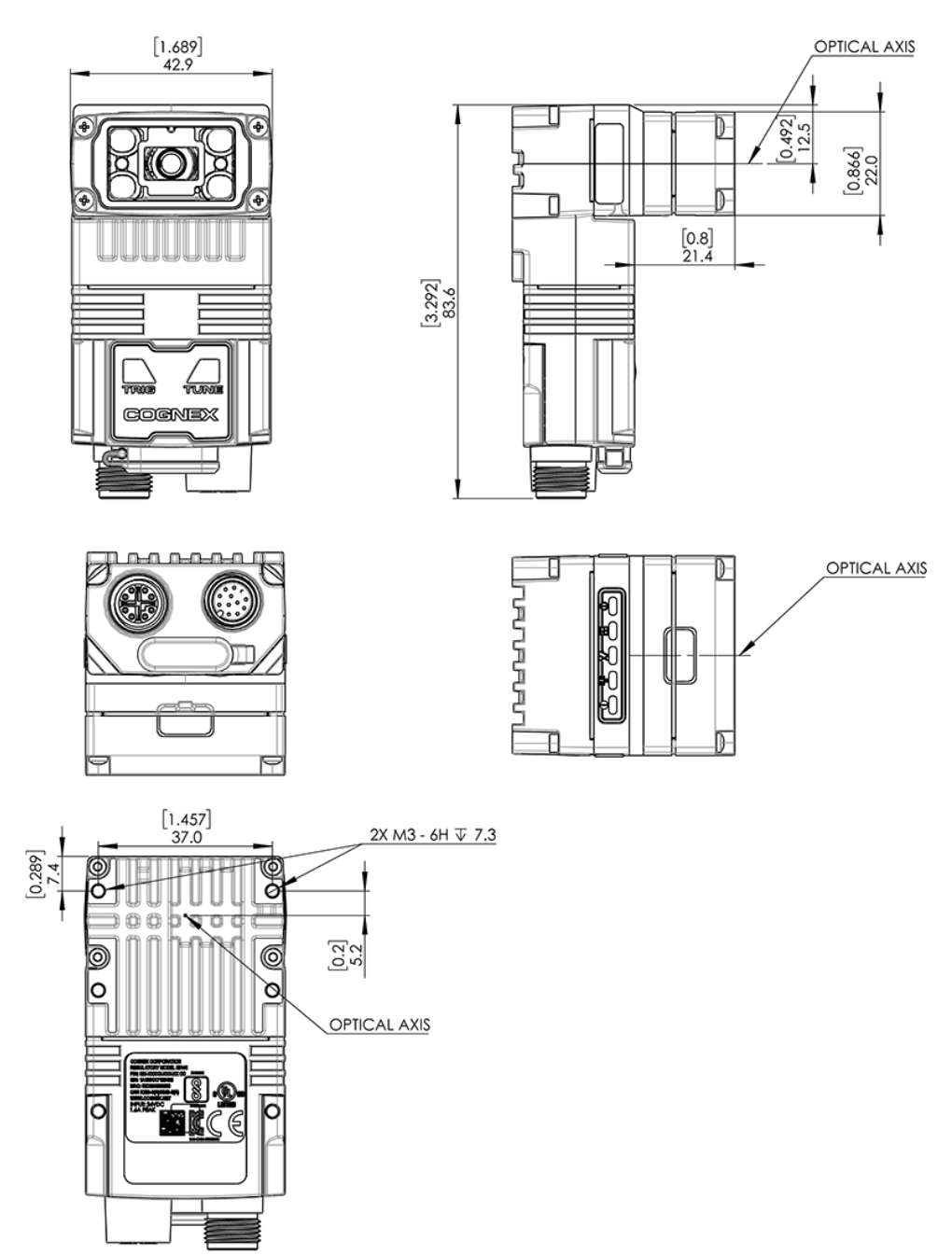

### DataMan 290 with Mini Light and 16 mm Lens

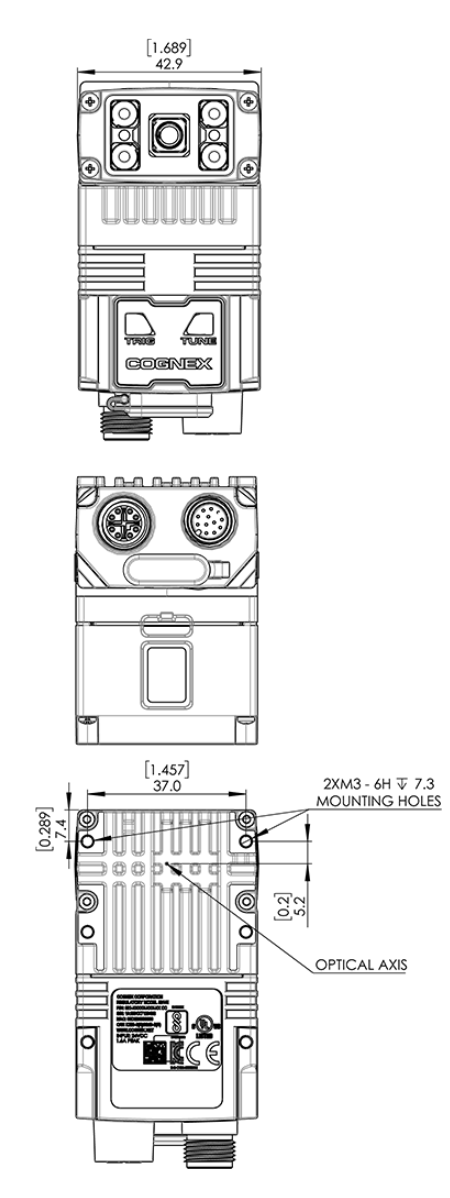

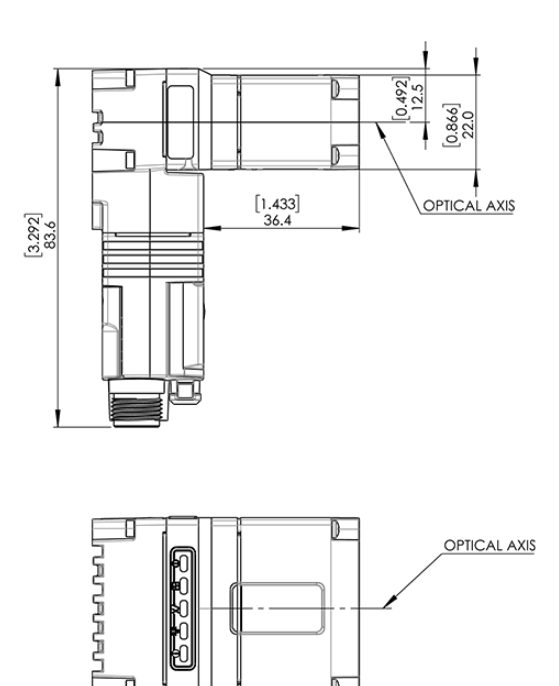

### **Reading Distance and Field of View**

This section provides the Field of View (FoV) values for 6.2 mm and 16 mm lenses.

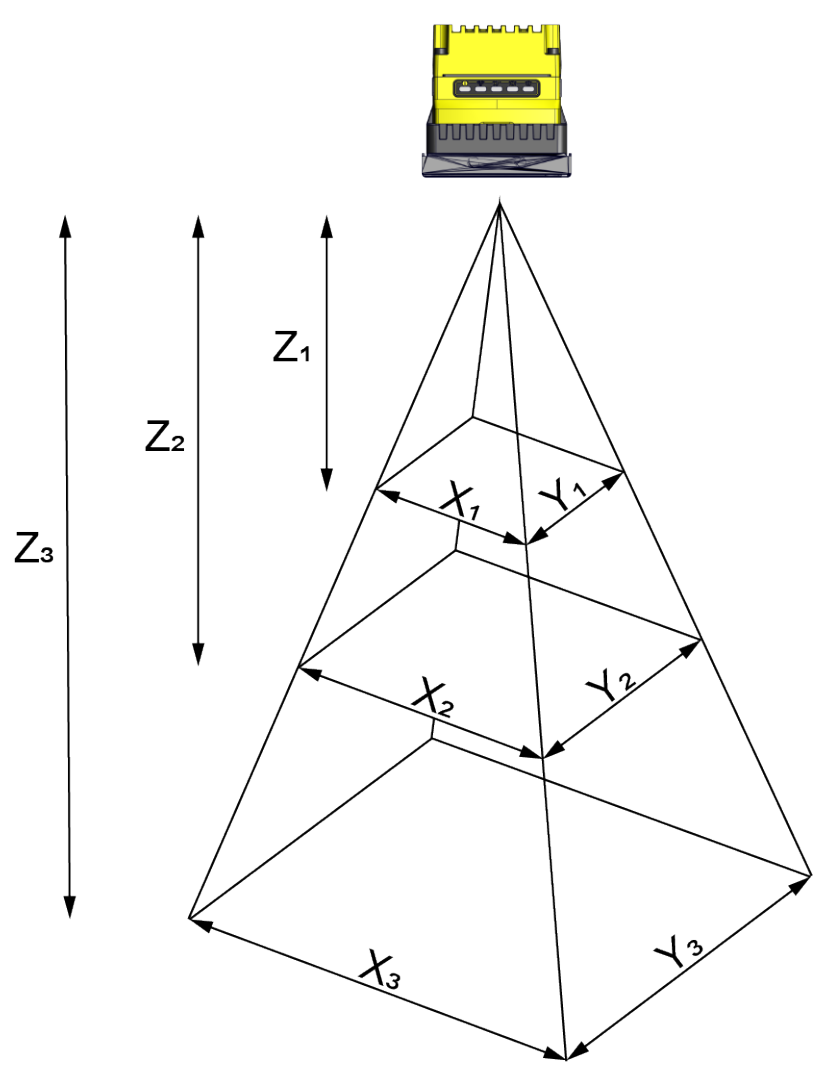

### DataMan 290 Reader with 6.2 mm Lens

The following tables show the Field of View (FoV) widths of the 6.2 mm lens focused to 105 mm at various distances.

| Working distance in mm | Horizontal values in mm | Vertical values in mm |
|------------------------|-------------------------|-----------------------|
| Z <sub>1</sub> = 40    | X <sub>1</sub> = 38     | Y <sub>1</sub> = 29   |
| Z <sub>2</sub> = 65    | X <sub>2</sub> = 58     | Y <sub>2</sub> = 44   |
| Z <sub>3</sub> = 105   | X <sub>3</sub> = 90     | Y <sub>3</sub> = 68   |

| Distances in mm | 2D min. code in mil | 1D min. code in mil |
|-----------------|---------------------|---------------------|
| 40              | 4                   | 2                   |
| 65              | 5                   | 3                   |
| 105             | 10                  | 5                   |

### DataMan 290 Reader with 16 mm Lens

The following tables list the Field of View (FoV) widths of the 16 mm lens at various distances:

| Working distance in mm | Horizontal values in mm | Vertical values in mm |
|------------------------|-------------------------|-----------------------|
| Z <sub>1</sub> = 150   | X <sub>1</sub> = 46     | Y <sub>1</sub> = 34   |
| Z <sub>2</sub> = 225   | X <sub>2</sub> = 69     | Y <sub>2</sub> = 52   |
| Z <sub>3</sub> = 375   | X <sub>3</sub> = 116    | Y <sub>3</sub> = 87   |
| Z <sub>4</sub> = 1000  | X <sub>4</sub> = 310    | Y <sub>4</sub> = 232  |

| Distances in mm | 2D min. code in mil | 1D min. code in mil |
|-----------------|---------------------|---------------------|
| 80              | 2                   | 2                   |
| 150             | 3                   | 2                   |
| 190             | 4                   | 3                   |
| 225             | 5                   | 3                   |
| 375             | 8                   | 5                   |
| 500             | 10                  | 7                   |
| 1000            | 20                  | 15                  |

### Mounting the Reader

The reader provides mounting holes for attachment to a mounting surface.

CAUTION: You must ground the reader, either by mounting the reader to a fixture that is electrically grounded or by attaching a wire from the mounting fixture on the reader to frame ground or earth ground. If you use a ground wire, attach the wire to one of the four mounting points on the back plate of the reader and not to the mounting points on the front of the reader.

Align the holes on the mounting surface with the mounting holes on the reader. Insert the M3x9 screws into the mounting holes.

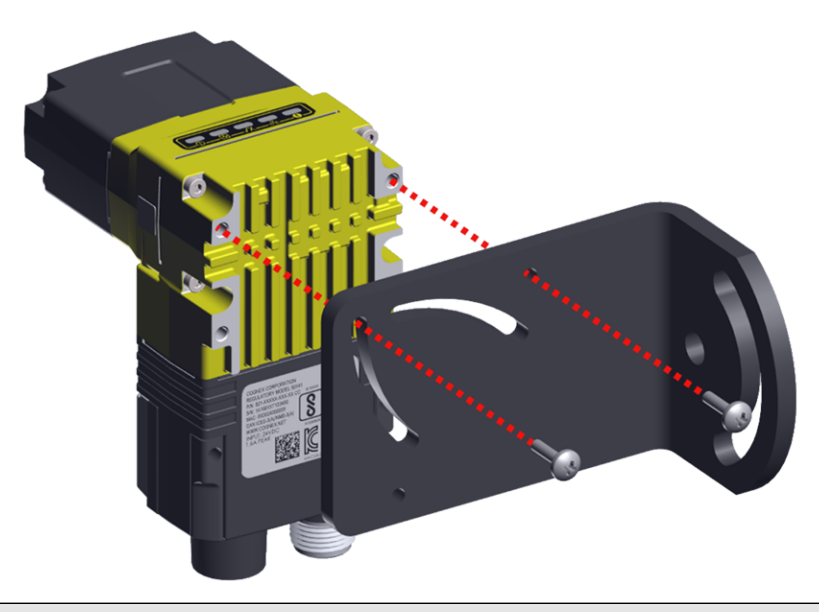

#### Note:

 $(\mathbf{i})$ 

Use the top two holes for mounting the reader.

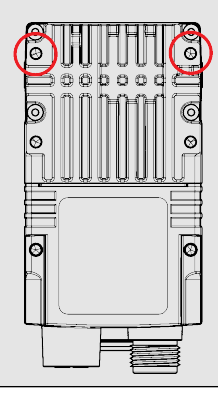

### **Connection Options**

This section summarizes connection options.

For more information on how to connect your DataMan reader to your network, see the DataMan Communications and Programming Guide.

### **Connecting the Ethernet Cable**

CAUTION: The Ethernet cable shield must be grounded at the far end.Whatever this cable is plugged into (typically a switch or router) should have a grounded Ethernet connector. A digital voltmeter should be used to validate the grounding. If the far end device is not grounded, a ground wire should be added in compliance with local electrical codes. The unit is to be connected only to internal Ethernet networks without exiting a facility and being subjected to TNVs.

- 1. Connect the M12 connector of the Ethernet cable to the reader ENET connector.
- 2. Connect the RJ-45 connector of the Ethernet cable to a switch/router or PC, as applicable.

### **Connecting the Power and I/O Breakout Cable**

**CAUTION**: To reduce emissions, connect the far end of the Breakout cable shield to frame ground.

#### Note:

1

- Perform wiring or adjustments to I/O devices when the reader is not receiving power.
- You can clip unused wires short or use a tie made of non-conductive material to tie them back. Keep bare wires separated from the +24 V DC wire.
- 1. Verify that the 24 V DC power supply is unplugged and not receiving power.
- 2. Attach the +24 V DC connector of the Power and I/O Breakout cable and Ground wires to the corresponding terminals on the power supply. For more information, see *Specifications* on page 28.

**CAUTION**: Never connect voltages other than 24 V DC. Always observe the polarity shown.

- 3. Attach the M12 connector of the Power and I/O Breakout Cable to the 24 V DC connector of the reader.
- 4. Restore power to the 24 V DC power supply and turn it on if necessary.

### **Cable Bend Radius**

Observe the minimum bend radius for the Ethernet and power cables shown on the following image:

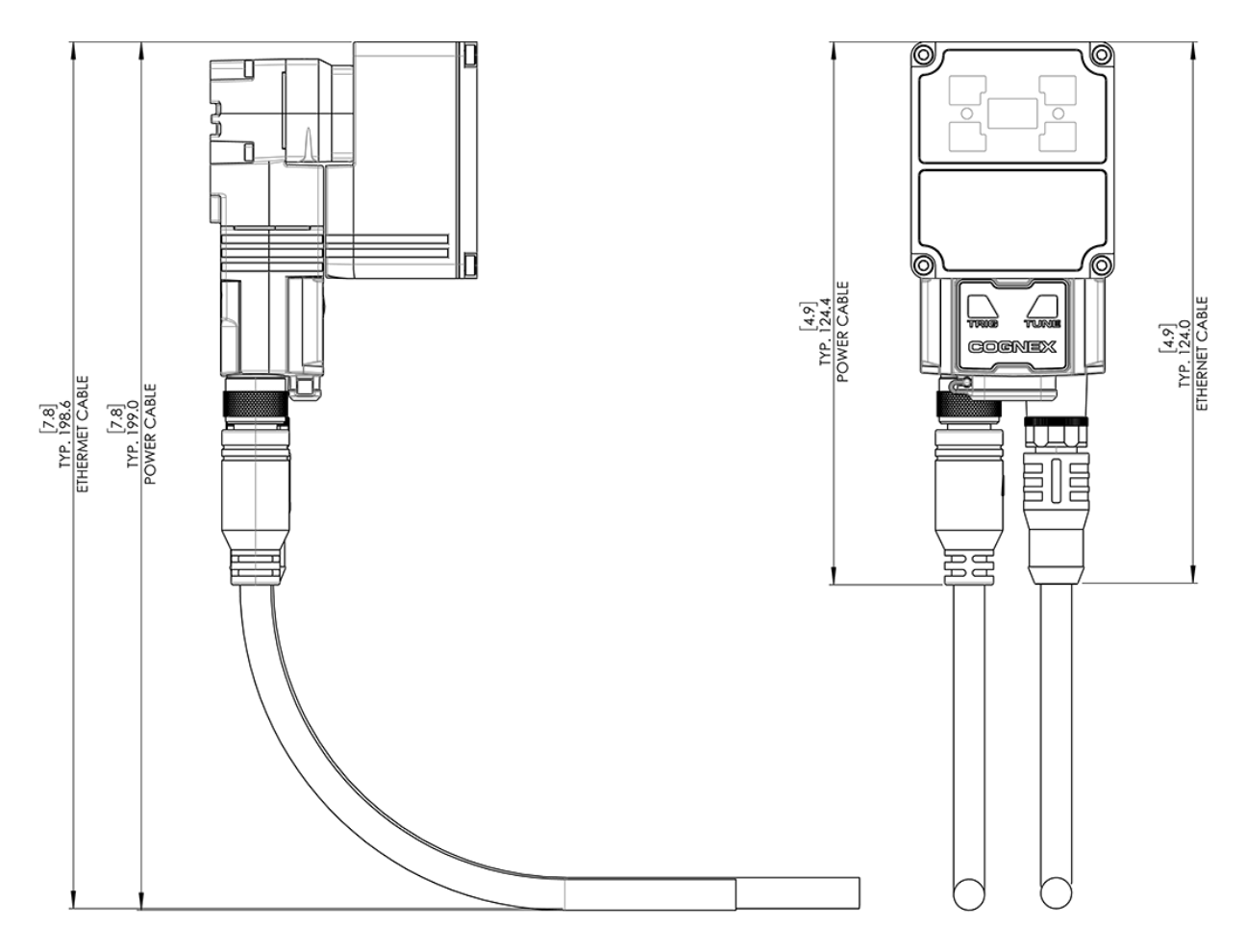

\*R MIN = 10 X CABLE DIAMETER

TYPICAL: POWER CABLE: Ø7.1 (.28) ETHERNET CABLE: Ø7.1 (.28)

### Using your DataMan 290 reader through USB

You can use the USB connector of the reader in the following ways:

• Emulating serial (USB-COM) functionality

The reader establishes the connection through emulated serial port.

• Emulating Ethernet functionality

The reader establishes the connection through emulated Ethernet.

• As HID (Human Interface Device)

If you use the reader in HID mode, the device serves as an emulated keyboard.

(i) Note: Do not power the reader exclusively over USB. Any load to the system might cause it to reboot.

#### **Emulating Serial Functionality**

If you connect a USB-C cable, you can see a COM port in the Windows Device Manager as a generic USB-COM port. The client application must have DTR (Data Terminal Ready) enabled.

To emulate serial functionality:

- 1. Set the USB Connection properties in the Serial tab of the Communication Settings panel in DataMan Setup Tool.
- 2. Open the Windows Device Manager to identify the proper device.
- 3. Enable the Serial-over-USB option in DataMan Setup Tool, if it is disabled.

#### **Emulating Ethernet Functionality**

You have to configure the connection between the PC and the DataMan 290 to use the emulated Ethernet-over-USB functionality.

The DataMan 290 has the fixed IP 192.168.111.2/24 through an emulated Ethernet connection.

#### Configure the PC-emulated Ethernet Driver to be in the Same LAN

- 1. Connect the PC to the DataMan 290 with an USB-C cable.
- 2. Open Control Panel and select Network and internet.
- 3. Select Network and Sharing Center, then select Change adapter settings.
- 4. Identify the virtual adapter. On the example image below, it is Ethernet 5.

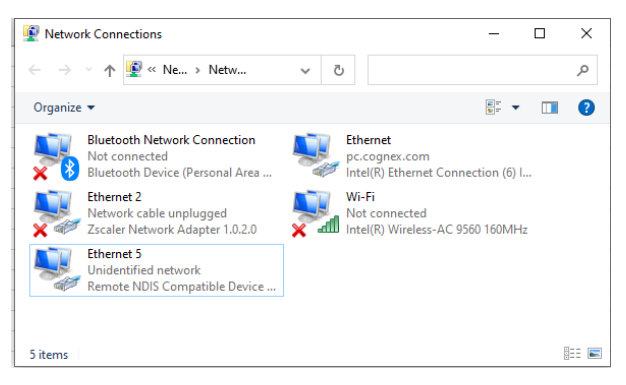

- 5. Right-click on the virtual adapter and select **Properties**.
- 6. Assign a fixed IP to the network adapter starting with 192.168.111.

| Internet Protocol Version 4 (TCP/IPv4)                                                                                | Properties ×                                                         |  |
|----------------------------------------------------------------------------------------------------|----------------------------------------------------------------------|--|
| General                                                                                                    |                                                                      |  |
| You can get IP settings assigned autor<br>this capability. Otherwise, you need to<br>for the appropriate IP settings. | matically if your network supports<br>ask your network administrator |  |
| Obtain an IP address automatical                                                                                      | ly                                                                   |  |
| Use the following IP address:                                                                                         |                                                                      |  |
| IP address:                                                                                                    | 192 . 168 . 111 . 10                                                 |  |
| Subnet mask:                                                                                                    | 255 . 255 . 255 . 0                                                  |  |
| Default gateway:                                                                                                    |                                                                      |  |
| Obtain DNS server address auton                                                                                       | natically                                                            |  |
| • Use the following DNS server add                                                                                    | resses:                                                              |  |
| Preferred DNS server:                                                                                                 |                                                                      |  |
| Alternate DNS server:                                                                                                 |                                                                      |  |
| Ualidate settings upon exit                                                                                           | Advanced                                                             |  |
|                                                                                                    | OK Cancel                                                            |  |

### **USB-Keyboard (HID) Functionality**

To use the DataMan 290 as an emulated keyboard, set the language of the keyboard in the software. HID reports use the keyboard language set in the drop down menu.

You can configure HID functionality with both UI options available for the DataMan 290:

• To enable the HID interface with the DataMan WebUI, switch the toggle on the Communications substep:

| Protocols               | HID Settings             |              |       |
|-------------------------|--------------------------|--------------|-------|
| Industrial Ethernet     | Enable HID interface     |              |       |
| Telnet & Network Client | Keyboard language        | English (US) | -     |
| Serial                  | Inter-character delay    | 0            | ms 🗘  |
| HID                     | Keyboard report interval | 4            | ms 🗘  |
|                         |                          |              | APPLY |

• To enable HID reports with the DataMan Setup Tool, tick the checkbox on the Communications application step:

| Serial | Ethernet      | Advanced |      |  |
|--------|---------------|----------|------|--|
| USBO   | Connection -  |          |      |  |
| Ke     | yboard langua | ge       | US - |  |
| En     | able HID repo | rts      |      |  |

#### Note:

**()** 

• Communication through HID reports is similar to using a physical keyboard.

• Using keyboard emulation with applications supporting hotkeys can result in unexpected behavior, depending on the data of the read codes.

# Using Your DataMan Reader

This section provides information on the installation of the DataMan Setup Tool, troubleshooting connection issues, tuning, image filtering, as well as reader training and package detection.

### **Connect to DataMan WebUI**

You can connect to the DataMan WebUI using one of the following options:

#### Web browser

- 1. Open a web browser.
- 2. Enter any of the following details:
  - IP address of your reader.
  - Serial number: found on the label of the reader, followed by .local. For example, 1A2436XN005610.local.
  - MAC address: found on the label of the reader, followed by .local. For example, 00D0243BF53C.local.
  - Host name: the default host name is DM290 and the first six characters of the MAC address, followed by .local. For example, DM290-00D024.local.

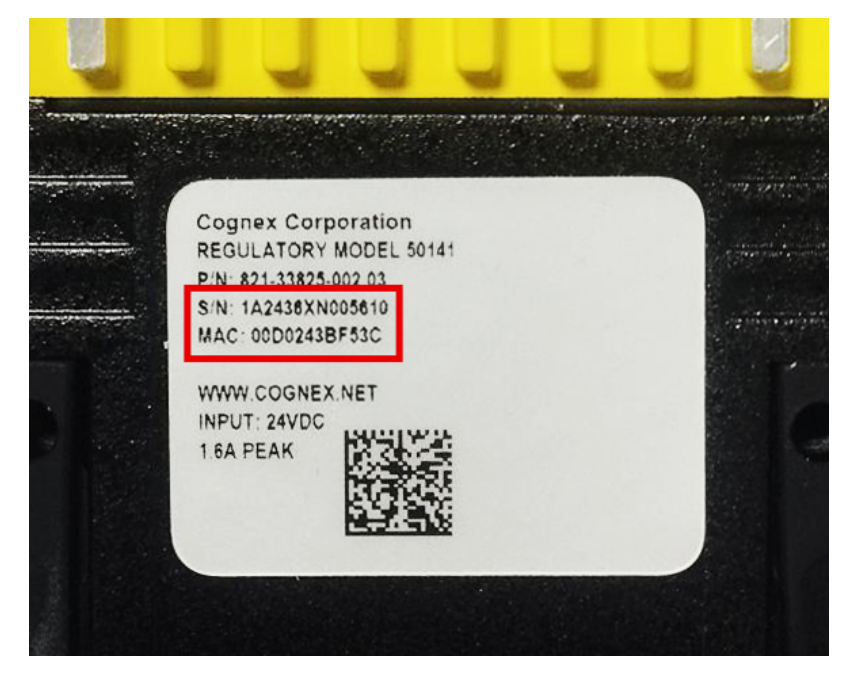

#### **Station Manager**

- 1. Go to support.cognex.com/downloads/dataman/software-firmware and follow the on-screen steps.
- 2. Find and select your reader.

3. Click Connect and set up.

| СС     | COGNEX   Station Manager |                 |            |         |         |                   |        |                                         |                |           |                 |        |          |
|--------|--------------------------|-----------------|------------|---------|---------|-------------------|--------|-----------------------------------------|----------------|-----------|-----------------|--------|----------|
| ACT    | ons 🚽                    | SETTINGS        | • AN/      | ALYTICS | 3       |                   |        |                                         |                | REGIST    |                 | CONNEC | т        |
| Q Filt | er by nai                | me, IP, or more | Model 👻    | DHCP    | → Statu | us –              |        |                                         |                |           |                 | G-     | ۵        |
|        |                          | Name            | IP Address | DHCP    | Model   | Firmware          | MAC    | Serial Number                           | Status         | Resources | Registered      | ×      | <b>F</b> |
| 0      | 3                        |                 |            |         |         | Second Manager 1. |        | -                                       | -              | Ø         | REGISTER DEVICE | k      |          |
| 0      | 3                        | #11990          |            |         |         | 111-000-000-0     | ****** | 0790073                                 | Sec.           | ß         | REGISTER DEVICE | k I    |          |
| 0      | 3                        | #118x81099      |            |         |         | 144146-1-010      |        |                                         | -              |           | REGISTER DEVICE |        |          |
| 0      | C                        | 0.0100-00100    |            |         |         |                   |        | Report 100-011                          | -              |           | REGISTER DEVICE | ×      |          |
| 0      | •                        | -               |            |         | ****    |                   |        | LACKOPPIC MAD                           | -              | Ø         | REGISTER DEVICE | k [    |          |
|        | C                        | -               |            |         | -       |                   | *****  |                                         |                | Ø         | REGISTER DEVICE |        |          |
| 0      |                          |                 |            |         |         | 14.1.1 844 (174)  |        | Increment the                           | -              | Ø         | REGISTER DEVICE | k [    |          |
| 0      |                          | 1000.000        |            |         | -       | 100000            |        | 141010-000                              | Second Second  | ß         | REGISTER DEVICE | k [    |          |
| 0      | C                        | 04010-00108     |            |         | -       | Deschapment Himp. |        | 100400-00000                            | Discovered (   | Ø         | REGISTER DEVICE | k [    |          |
| 0      | C                        | 04010-080708    |            |         | -       | Deathquest Hing.  |        | 100000000000000000000000000000000000000 | Second 1       | Ø         | REGISTER DEVICE | k [    |          |
|        |                          |                 |            |         |         |                   |        |                                         | Items per page | e: 50 🔫   | 1 - 43 of 43 K  |        |          |

#### DataMan Setup Tool

- 1. Follow the steps described in Installing the DataMan Setup Tool on page 25
- 2. Right-click on your reader and select Open WebUI In Browser.

| DM290-38F430      | Identify                  |
|-------------------|---------------------------|
| DM290-Amelia-King | Reboot Device             |
|                   | Copy Address to Clipboard |
| DM290-Nicolas     | Open WebUI In Browser     |
| DM290-Tobias      | Disconnect                |
|                   | Hide From List            |
| ZA_BCR3_Master    | DM370                     |

### Installing the DataMan Setup Tool

Follow the steps below to install and connect your reader to the DataMan Setup Tool.

- 1. Check the DataMan *Release Notes* for a full list of system requirements.
- Download the latest version of the DataMan Setup Tool from <u>support.cognex.com/downloads/dataman/software-</u> firmware and follow the on-screen steps.
- 3. Connect the 290 series reader to your PC.
- 4. Launch the DataMan Setup Tool and click **Refresh**. Detected devices appear under **COM ports** or **Network devices**, or both.
- 5. Select a reader from the list and click **Connect**.

### **Trigger Types**

The DataMan 290 readers support the following trigger modes:

• Self: At an interval you configure, the reader automatically detects and decodes codes in its field of view. If you set a higher re-read delay than the trigger interval, there is a code output only once until the code is out of the field of view for the duration of the re-read delay.

- **Single** (external trigger): Acquires a single image and attempts to decode any symbol it contains, or more than one symbol in cases where multicode is enabled. The reader relies on an external trigger source.
- **Presentation**: Scans, decodes and reports a single code in the field of view. The reader relies on an internal timing mechanism to acquire images.
- **Manual**: Begins acquiring images when you press the trigger button on the reader, and continues acquiring images until a symbol is found and decoded or you release the button.
- **Burst** (external trigger): Performs multiple image acquisitions based on an external trigger and decodes any symbol appearing in a single image or within a sequence of images, or multiple symbols in a single image or within a sequence of images when multicode is enabled. You can control the number of images within each burst and the interval between image acquisitions.
- **Continuous** (external trigger): Begins acquiring images based on a single external trigger and continues to acquire and decode images until a symbol is found and decoded, or until multiple images containing as many codes as specified in multicode mode are located, or until the trigger is released. You can configure your reader to acquire images based on the start and stop signal from separate digital IO pulses.

### **External Triggers**

If you are using external triggering, you can use any of the following methods to trigger your reader.

• Press the trigger button on the reader.

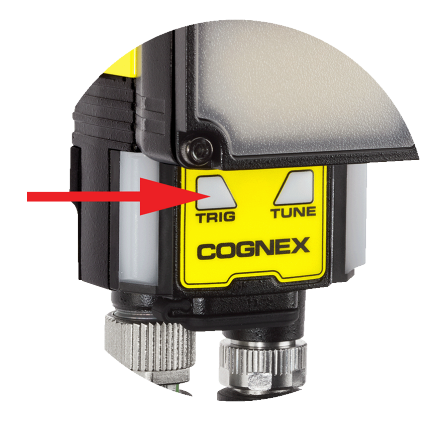

- Send a pulse on the I/O cable.
  - Trigger + (orange or red wire)
  - Trigger (black wire)
- Send a serial trigger command over the RS-232 connection.
- Press CTRL+T on the keyboard while the DataMan Setup Tool has the input focus.
- Click the Trigger button in the DataMan Setup Tool or in the DataMan WebUI.

### **Industrial Protocols**

The reader supports the following industrial protocols:

- EtherNet/IP™
- PROFINET
- SLMP Protocol
- Modbus TCP

Select industrial protocol samples and tools you want to use when you install the DataMan Setup Tool.

After enabling the selected industrial protocol, a reboot is required for the changes to take effect. Enable an industrial protocols on the reader with the following options:

- Enable the protocols on the Communications substep of the DataMan WebUI.
- Enable the protocols using the Industrial Protocols pane of the DataMan Setup Tool, under Communications.
- Scan the appropriate Reader Configuration codes. For more information, see Reader Configuration Codes available through the Windows Start menu, the DataMan Setup Tool Help menu, or DataMan documentation available on the Cognex support site.
- Send the appropriate **DMCC** command. For more information, see *Command Reference* available through the Windows **Start** menu or the DataMan Setup Tool **Help** menu.

For more information on using the industrial protocols, see the *DataMan Industrial Protocols Manual* available through the Windows **Start** menu, the DataMan Setup Tool **Help** menu, or DataMan documentation available on the <u>Cognex support</u> <u>site</u>.

# **Specifications**

The following sections list general specifications for the reader.

## DataMan 290 Series Reader

| Specification          | DataMan 290                                                                                                    |
|------------------------|----------------------------------------------------------------------------------------------------|
| Weight                 | DataMan 290 with:                                                                                                    |
|                        | Multi-Purpose Integrated Light 6.2 mm Model: 214 g                                                                                                    |
|                        | Multi-Purpose Integrated Light 16 mm Model: 234 g                                                                                                    |
|                        | Mini Light 6.2 mm Model: 169 g                                                                                                    |
|                        | Mini Light 16 mm Model: 194 g                                                                                                    |
| Power                  | External LPS or NEC Class 2 power supply power supply: 24 V DC +/- 10%                                                                                                    |
| Power                  | Average: ≤ 7.5W                                                                                                    |
| Consumption            | Maximum: 1 A (≤ 10 msec)                                                                                                    |
| Sensor                 | 0 – 70°C (32 – 158°F)                                                                                                    |
| Temperature            | Note: Use the temperature readout in the DataMan WebUI to verify sensor temperature. If the sensor temperature exceeds 70°C, you must implement additional cooling measures. For example, mount the reader to a heat sink, or reduce ambient temperature. |
| Storage<br>Temperature | -20°C – 80°C                                                                                                    |
| Humidity               | < 95% non-condensing                                                                                                    |
| Environmental          | Altitude: 2000 m, indoor use only, pollution degree II                                                                                                    |
| Shock                  | IEC 60068-2-27: 1000 shocks, semi-sinusoidal, 11 g, 10 ms                                                                                                    |
| (Shipping and Storage) | ISTA-1A Standardized Testing - Packaged Products 150 lb or less                                                                                                    |
| Vibration              | IEC 60068-2-6: vibration test in each of the three main axis for 2 hours @ 10 Gs (10 to 500 Hz at 100m/s <sup>2</sup> /                                                                                                    |
| (Shipping and Storage) | 15 mm)<br>FedEx Vibration Testing for nackaged products 150 lbs or less                                                                                                    |
| RS-232                 | RxD_TxD according to TIA/FIA-232-F                                                                                                    |
| USB                    | USB 2.0. Device Configuration Mode                                                                                                    |
| Codes                  | <b>1-D barcodes</b> : Codabar, Code 39, Code 128, Code 93, Code 25, Interleaved 2 of 5, Postal Codes,                                                                                                    |
| •••••                  | UPC/EAN/JAN, MSI                                                                                                    |
|                        | <b>2-D barcodes</b> : Data Matrix (IDMax and IDQuick: ECC 0, 50, 80, 100, 140, and 200), QR Code, microQR, PDF 417, AztecCode, DotCode, MaxiCode                                                                                                    |
| High-Speed             | I <sub>MAX</sub> : 50 mA                                                                                                    |
| Outputs                | $V_{ol}$ : $\leq \pm 3 V @ 50 mA$                                                                                                    |
| Trigger                | $V_{IL}: \le \pm 6 V$                                                                                                    |
| Inputs                 | V <sub>IH</sub> :≥±12V                                                                                                    |
|                        | I <sub>TYP</sub> : 4.2 mA @ 24 V                                                                                                    |
| Ethernet               | 10/100 BASE-T. Full duplex or half duplex. IEEE802.3                                                                                                    |

## DataMan 290 Series Reader Image Sensor

| Specification                        | Values                                                                                                    |  |  |  |
|--------------------------------------|----------------------------------------------------------------------------------------------------|--|--|--|
| Image Sensor                         | 1/3-inch CMOS, global shutter                                                                                                    |  |  |  |
| Image Sensor Properties              | Diagonal size: 6.21 mm<br>Pixel size: 3.45 μm (H)                                                                                                    |  |  |  |
| Image Resolution (pixels)            | 1440 × 1080 (1.6 mp)                                                                                                    |  |  |  |
| Electronic Shutter Speed             | Minimum exposure: 43 μs<br>Maximum exposure: 200 ms (with external illumination)                                                                                      |  |  |  |
| Image Acquisition at Full Resolution | Maximum: 45 Hz                                                                                                    |  |  |  |
| Lens Type                            | <ul> <li>6.2 mm (3 pos or LLM) with IR blocking filter</li> <li>16 mm (manual or LLM) with IR blocking filter</li> <li>6.2 mm UV, 6.2 mm</li> <li>16 mm IR</li> </ul> |  |  |  |

### **LED Wavelengths**

The following table shows LED types and the related peak wavelengths.

| Illumination                   | Illustration | LED   | Color Temperature / λ [nm] |
|--------------------------------|--------------|-------|----------------------------|
| Multi-Purpose Integrated Light |              | Red   | 620 λ (nm)                 |
|                                |              | White | 4000 K (Color Temperature) |
| Mini Light                     |              | Red   | 617 λ (nm)                 |

## **Acquisition Trigger Input**

The reader features one acquisition trigger input, which is optically isolated. You can configure the acquisition trigger input to trigger from an NPN (current sinking) or PNP (current sourcing) device.

- To trigger from an NPN type photoelectric sensor or PLC output, connect COMMON IN to +24 V DC and connect IN 0 to the output of the photoelectric sensor. When the output turns ON, it pulls TRIGGER down to 0 V DC, turning the opto-coupler ON.
- To trigger from a PNP photoelectric sensor or PLC output, connect IN 0 to the output of the photoelectric sensor and connect COMMON IN to 0 V DC. When the output turns ON, it pulls TRIGGER up to +24 V DC, turning the opto-coupler ON.

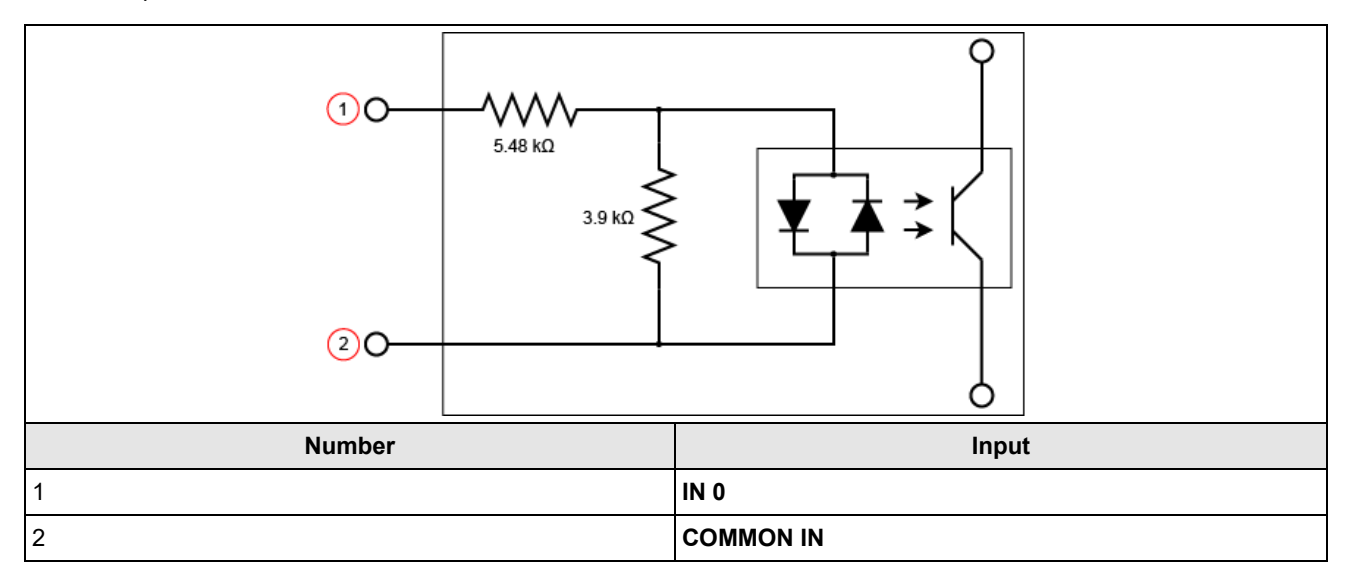

## **High-Speed Outputs**

| Specification | Description                                                                                                    |  |  |  |
|---------------|----------------------------------------------------------------------------------------------------|--|--|--|
| Voltages      | V <sub>MAX</sub> : 26 V DC through external load<br>V <sub>OL</sub> : ≤ ± 3 V @ 50 mA                                                                                            |  |  |  |
| Current       | I <sub>MAX</sub> : 50 mA maximum sink or source current                                                                                                    |  |  |  |
|               | Each line is protected against over-current, short circuits and transients from switching inductive loads.<br>High current inductive loads require an external protection diode. |  |  |  |

For NPN lines, connect the external load between the output and the positive supply voltage (< 26 V DC). The output pulls down to less than 3 V DC when ON, which causes current to flow through the load. When the output is OFF, no current flows through the load.

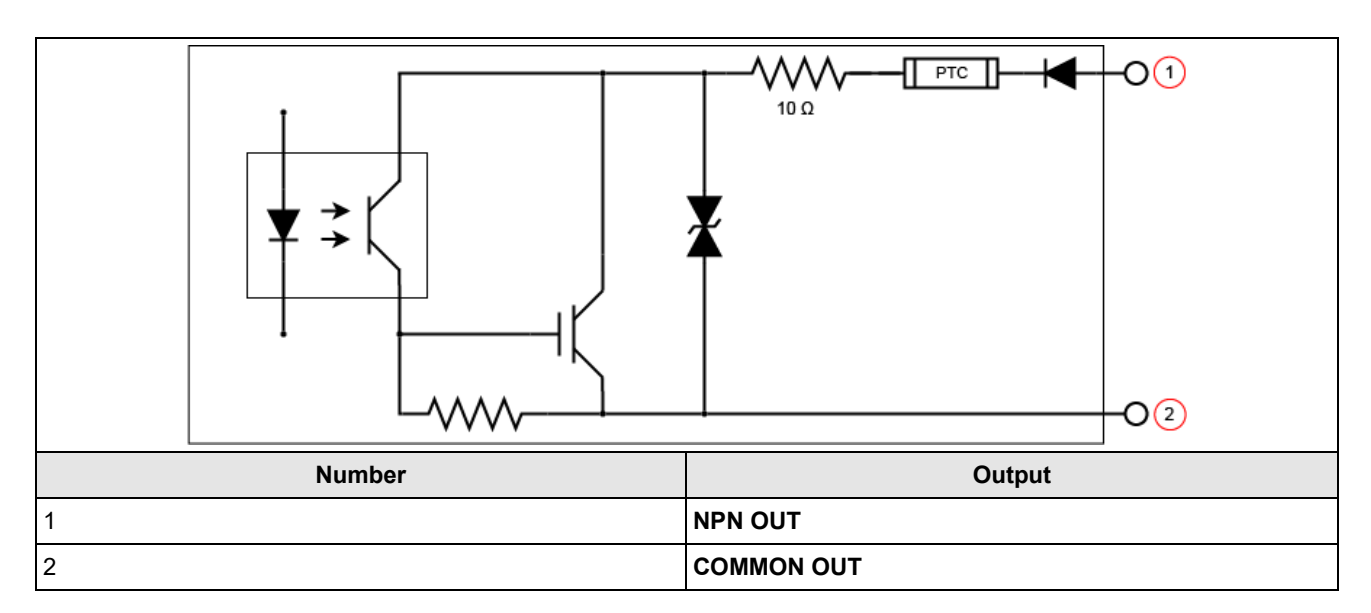

For PNP lines, connect the external load between the output and the negative supply voltage (0 V DC). When connected to a 24 V DC power supply, the output pulls up greater than 21 V DC when ON, and current flows through the load. When the output is OFF, no current flows through the load.

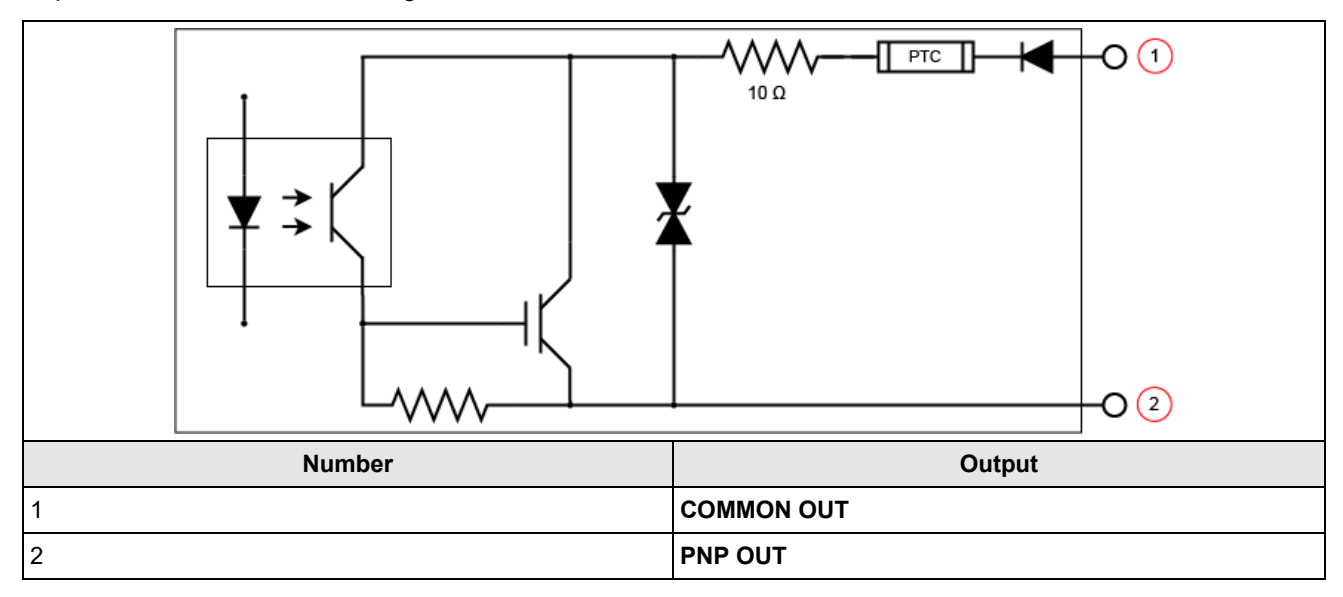

### **High Speed Output Wiring**

To connect to an NPN-compatible PLC input, connect one of the high-speed outputs of the reader directly to the PLC input. When enabled, the output pulls the PLC input down to less than 3 V DC.

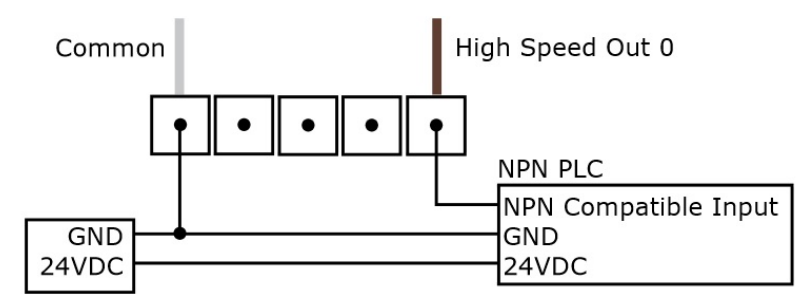

To connect to a PNP-compatible PLC input, connect one of the high-speed outputs of the reader directly to the PLC input. When enabled, the output pulls the PLC input up to greater than 21 V DC.

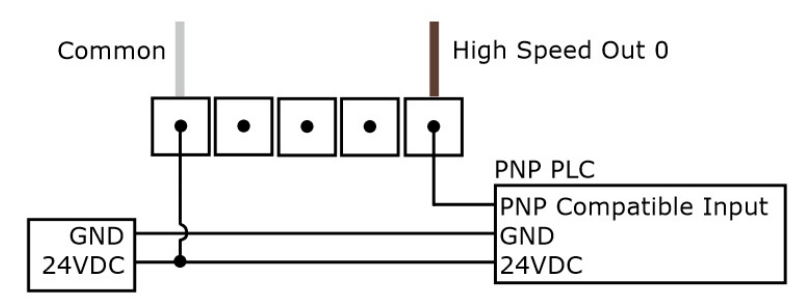

To connect the high-speed outputs to a relay, LED or similar load, connect the negative side of the load to the output and the positive side to +24 V DC. When the output switches on, the negative side of the load is pulled down to less than 3 V DC, and 21 V DC appears across the load. Use a protection diode for a large inductive load, with the anode connected to the output and the cathode connected to +24 V DC.

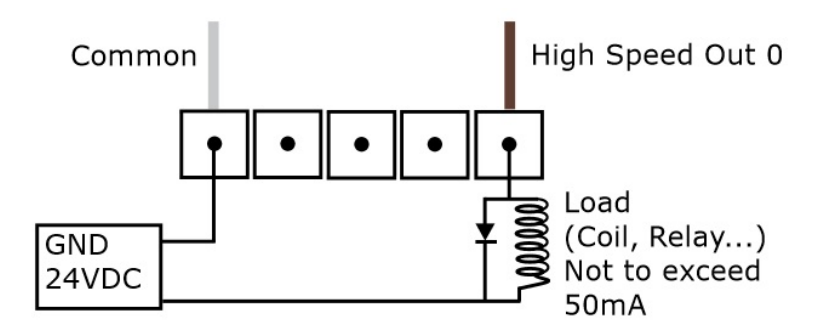

### **Ethernet Cable**

The Ethernet cable provides Ethernet connectivity to the reader. The Ethernet cable is used to connect the reader to other network devices.

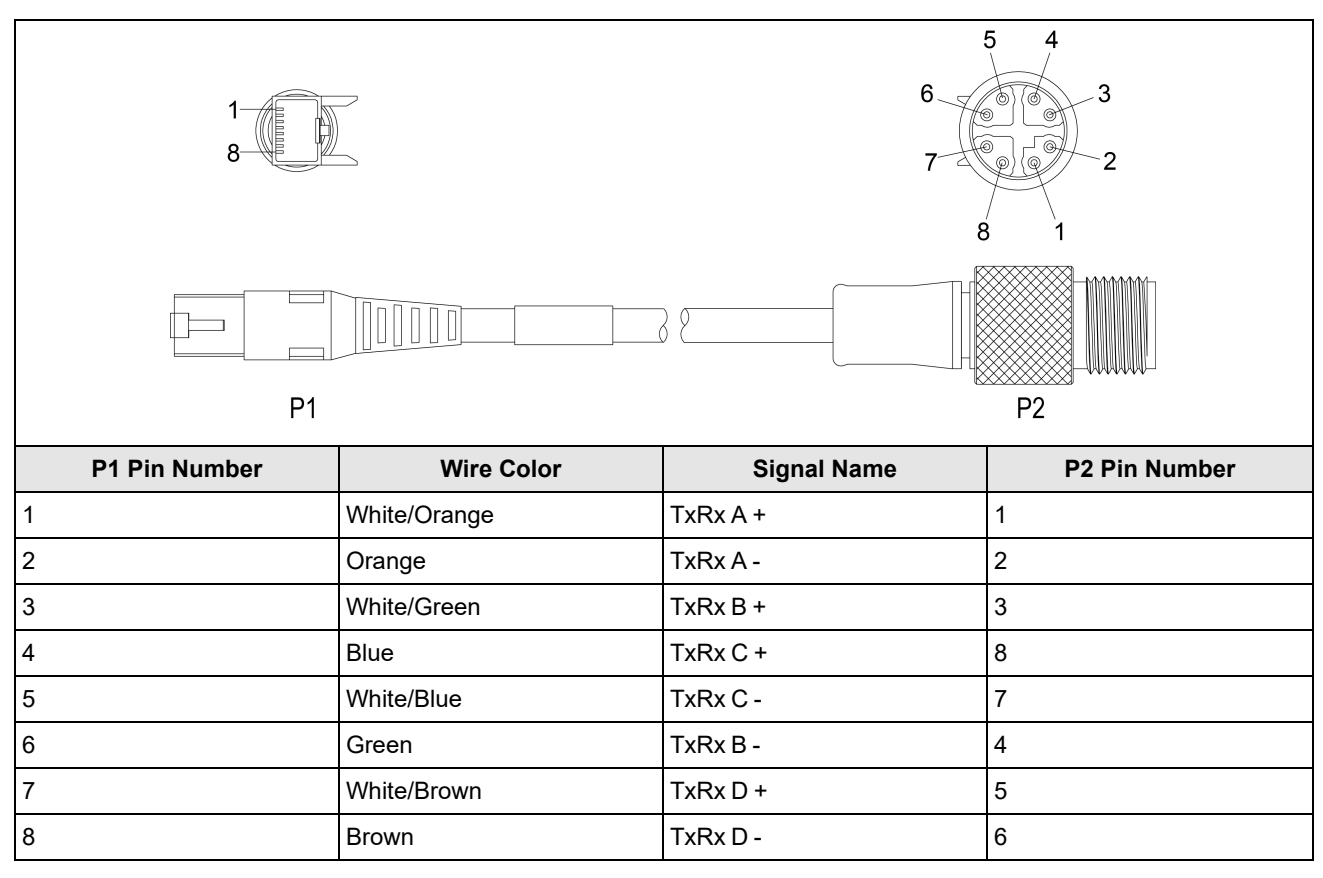

CAUTION: The Ethernet cable shield must be grounded at the far end. Whatever this cable is plugged into (typically a switch or router) should have a grounded Ethernet connector. A digital voltmeter should be used to validate the grounding. If the far end device is not grounded, a ground wire should be added in compliance with local electrical codes.

#### Note:

 $(\mathbf{\hat{I}})$ 

- Cables are sold separately.
- The wiring for this cable follows standard industrial Ethernet M12 specifications. It differs from the 568B standard.

### Power and I/O Breakout Cable (CCB-M12x12Fy-xx)

The Power and I/O Breakout cable provides access to trigger and high-speed outputs. For RS-232, use the Power Supply return path for ground.

The figure on the left shows the plug on the device.

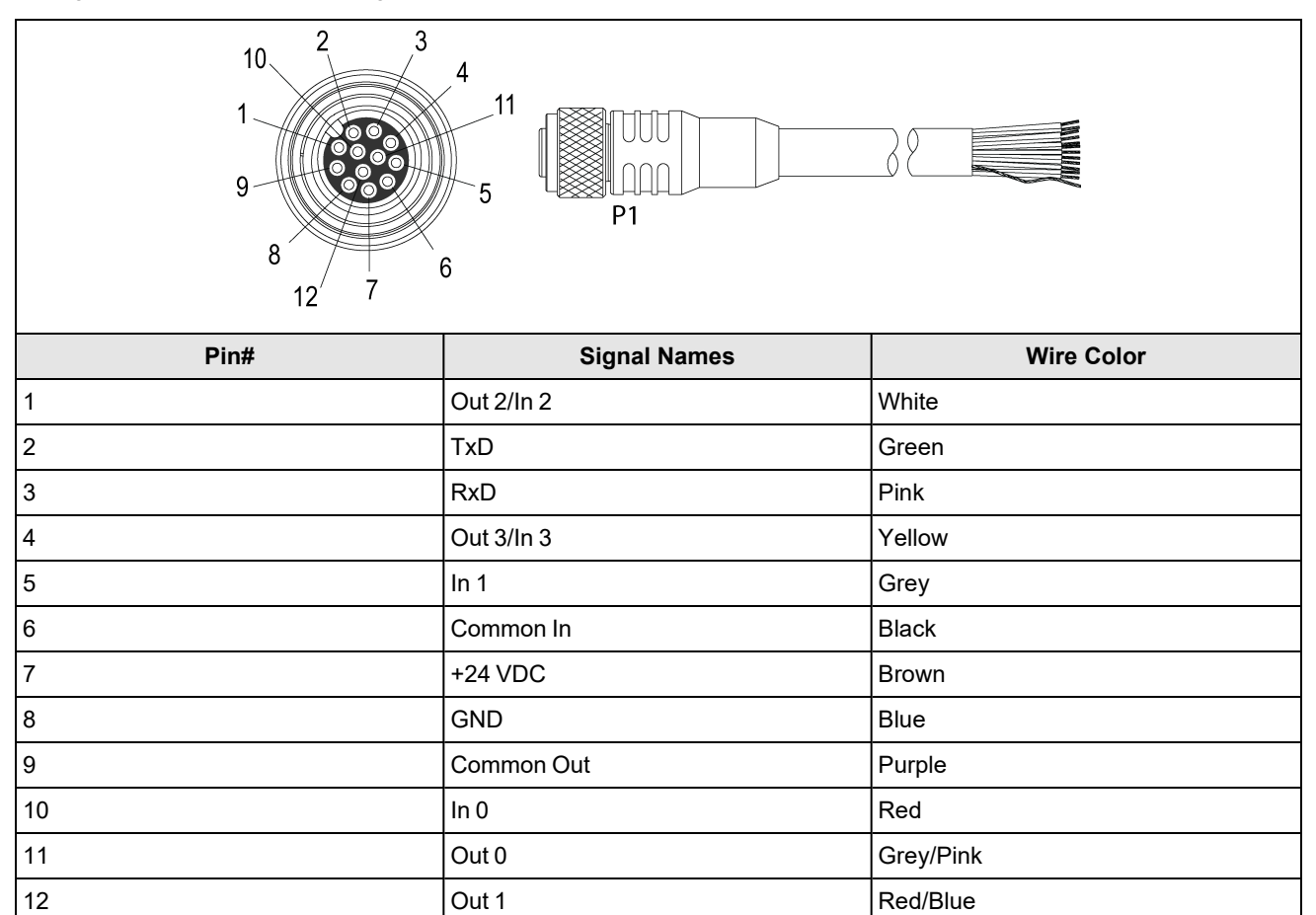

Note:

1

• Cables are sold separately.

• Perform wiring or adjustments to I/O devices when the reader is not receiving power.

• You can cut exposed wires short or trim wire ends. You also can tie the wires back if you use a tie made of nonconductive material. Keep bare wires separated from the +24 V DC wire.

### Power and I/O Breakout Cable (CCBL-05-01)

The Power and I/O Breakout cable provides access to trigger and high-speed outputs. For RS-232, use the Power Supply return path for ground.

The figure on the left shows the plug on the device.

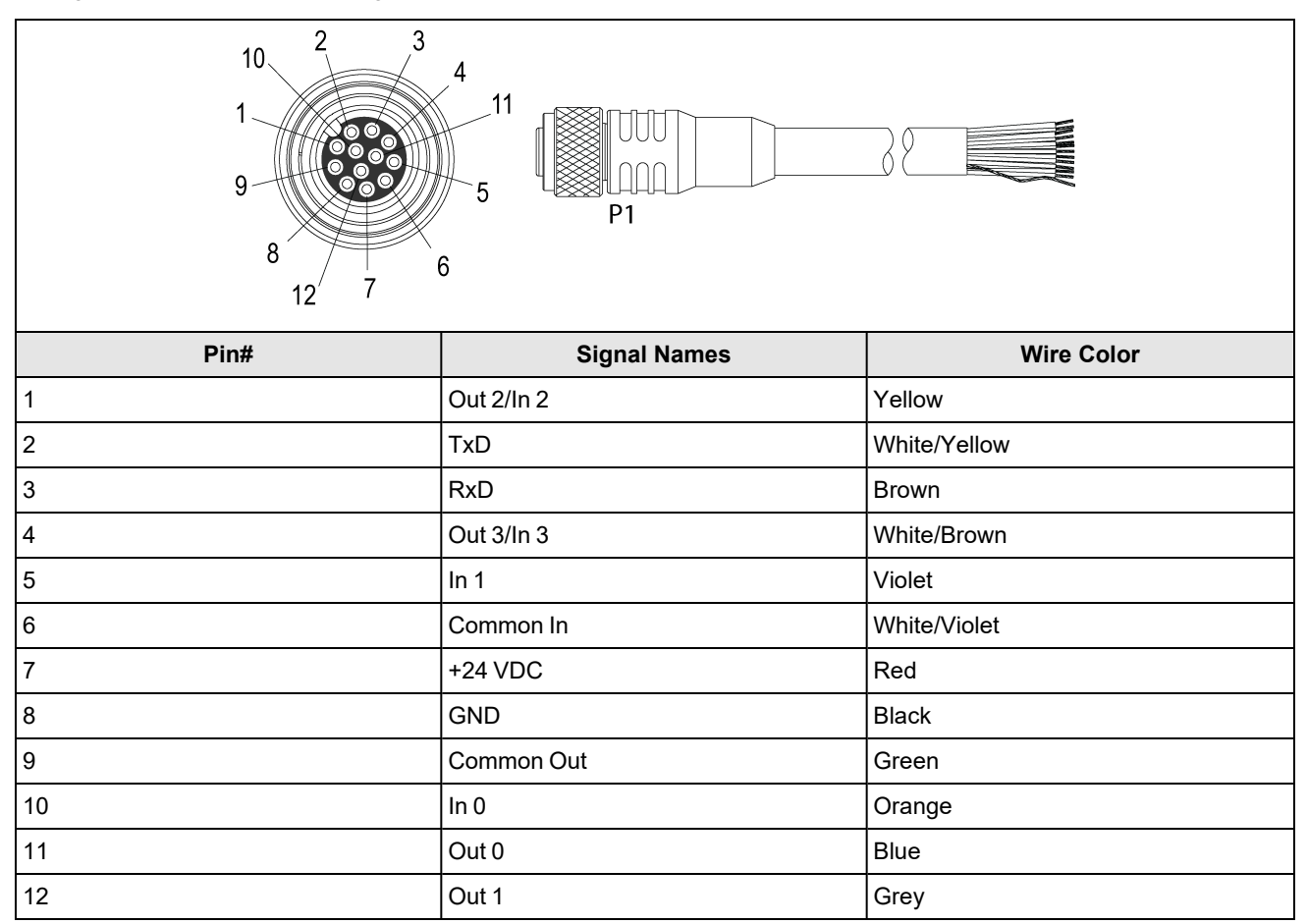

Note:

1

Cables are sold separately.

• Perform wiring or adjustments to I/O devices when the reader is not receiving power.

• You can cut exposed wires short or trim wire ends. You also can tie the wires back if you use a tie made of nonconductive material. Keep bare wires separated from the +24 V DC wire.

### Power and I/O Breakout Cable (CCB-PWRIO-xx)

The Power and I/O Breakout cable provides access to trigger and high-speed outputs. For RS-232, use the Power Supply return path for ground.

The figure on the left shows the plug on the device.

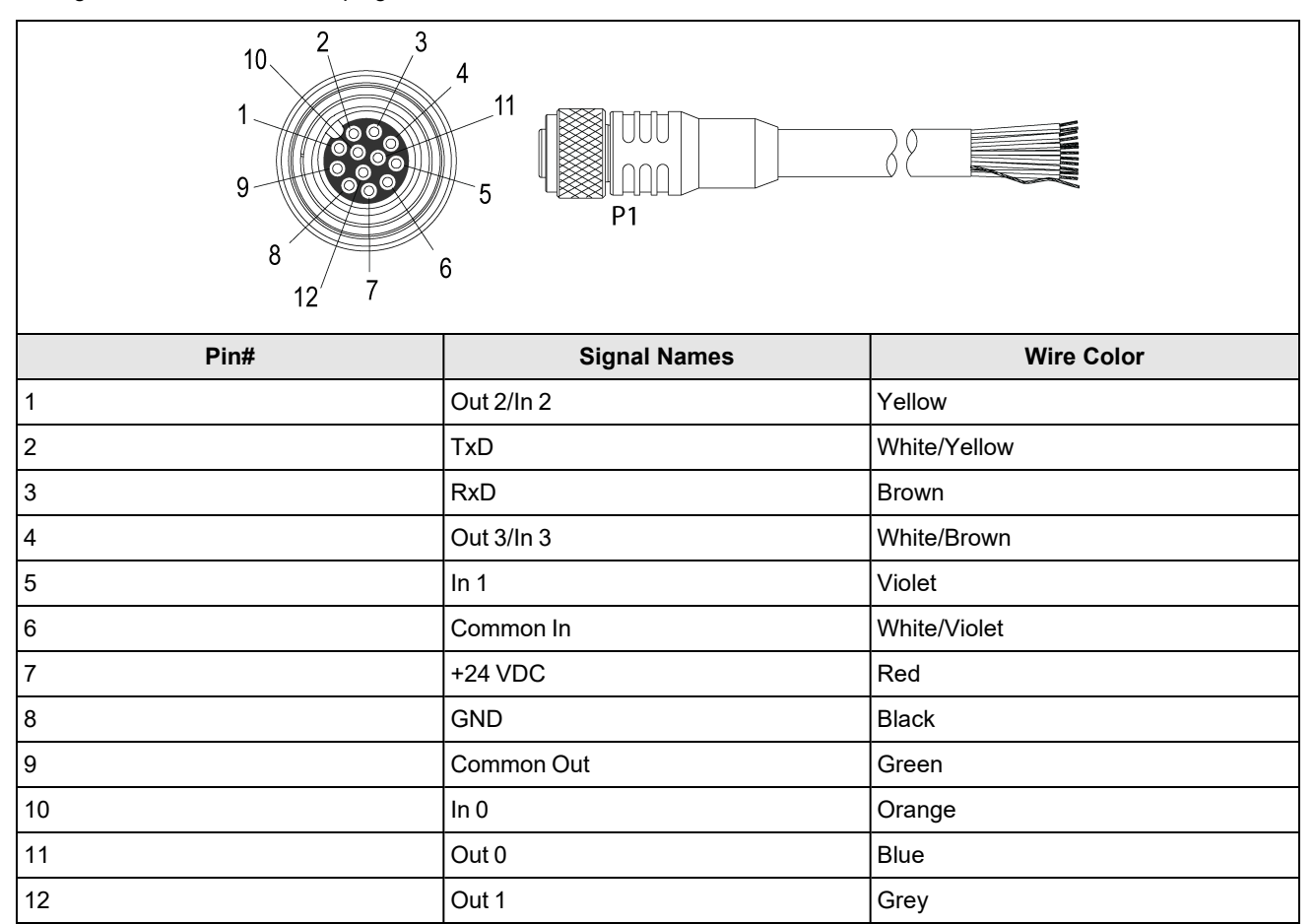

Note:

1

Cables are sold separately.

• Perform wiring or adjustments to I/O devices when the reader is not receiving power.

• You can cut exposed wires short or trim wire ends. You also can tie the wires back if you use a tie made of nonconductive material. Keep bare wires separated from the +24 V DC wire.

# **Cleaning and Maintenance**

## **Clean the Housing**

To clean the outside of the reader housing, use a small amount of mild detergent cleaner or isopropyl alcohol on a cleaning cloth. Do not pour the cleaner on the reader housing.

**CAUTION**: Do not attempt to clean any DataMan product with harsh or corrosive solvents, including lye, methyl ethyl ketone (MEK) or gasoline.

## **Clean the Reader Image Sensor Window**

To remove dust from the outside of the image sensor window, use a pressurized air duster. The air must be free of oil, moisture or other contaminants that could remain on the glass and possibly degrade the image. Do not touch the glass window. If oil or smudges remain, use a cotton bud and alcohol (ethyl, methyl, or isopropyl) to clean the window. Do not pour the alcohol on the window.

## **Clean the Reader Lens Cover**

To remove dust from the lens cover, use a pressurized air duster. The air must be free of oil, moisture or other contaminants that could remain on the lens cover. To clean the plastic window of the lens cover, use a small amount of isopropyl alcohol on a cleaning cloth. Do not scratch the plastic window. Do not pour the alcohol on the plastic window.

# **Regulations and Conformity**

**Note**: For the most current CE and UKCA declaration and regulatory conformity information, see the Cognex support site: <u>cognex.com/support</u>.

|              | Safety and Regulatory                                                                                                    |
|--------------|----------------------------------------------------------------------------------------------------|
| Manufacturer | Cognex Corporation<br>One Vision Drive<br>Natick, MA 01760 USA                                                                                                    |
| CE           | DataMan 290: Regulatory Model 50141<br>This is a class A product. In a domestic environment this product may cause radio interference in which<br>case the user may be required to take immediate measures. This equipment complies with the essential<br>requirements of the EU Directive 2014/30/EU. Declarations are available from your local representative.                                                                                                    |
| EU RoHS      | Compliant to the most recent applicable directive.                                                                                                    |
| FCC          | FCC Part 15, Class A<br>This equipment has been tested and found to comply with the limits for a Class A digital device, pursuant<br>to part 15 of the FCC Rules. These limits are designed to provide reasonable protection against harmful<br>interference when the equipment is operated in a commercial environment. This equipment generates,<br>uses, and can radiate radio frequency energy and, if not installed and used in accordance with the<br>instruction manual, may cause harmful interference to radio communications. Operation of this equipment<br>in a residential area is likely to cause harmful interference in which case the user will be required to correct<br>the interference at his own expense. |
| Korea        | DataMan 290: Regulatory Model R-R-CGX-50141<br>This device is certified for office use only and if used at home, there can be frequency interference<br>problems.                                                                                                    |
| UL, TÜV SÜD  | DataMan 290: Regulatory Model 50141                                                                                                    |
|              | NRTL: NRTL OSHA Scheme for UL/CAN 61010-1, UL E-File Number: E541651                                                                                                    |
|              | CB report available upon request. IEC/EN 61010-1.                                                                                                    |
| UK<br>CA     | Regulator Model 50141<br>This is a class A product. In a domestic environment this product may cause radio interference in which<br>case the user may be required to take immediate measures. This equipment complies with the essential<br>requirements of the Electromagnetic Compatibility Regulations 2016. Declarations are available from your<br>local representative.                                                                                                    |

## 中国大陆RoHS (Information for China RoHS Compliance)

根据中国大陆 健子信息产品污染控制管理办法》(也称为中国大陆RoHS),以下部份列出了本产品中可能包含的有 毒有害物质或元素的名称和含量。

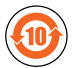

|                           | Hazardous Substances 有害物质 |                          |                      |                                            |                                           |                                                   |  |  |
|---------------------------|---------------------------|--------------------------|----------------------|--------------------------------------------|-------------------------------------------|---------------------------------------------------|--|--|
| Part Name<br>部件名称         | Lead (Pb)<br>铅            | <b>Mercury (Hg)</b><br>汞 | Cadmium<br>(Cd)<br>镉 | Hexavalent<br>Chromium<br>(Cr (VI))<br>六价铬 | Polybrominated<br>biphenyls (PBB)<br>多溴联苯 | Polybrominated<br>diphenyl ethers (PBDE)<br>多溴二苯醚 |  |  |
| Regulatory<br>Model 50141 | Х                         | 0                        | 0                    | 0                                          | 0                                         | 0                                                 |  |  |

This table is prepared in accordance with the provisions of SJ/T 11364.

这个标签是根据SJ/T11364的规定准备的。

O: Indicates that said hazardous substance contained in all of the homogeneous materials for this part is below the limit requirement of GB / T26572 - 2011.

表示本部件所有均质材料中含有的有害物质低于GB/T26572-2011的限量要求。

X: Indicates that said hazardous substance contained in at least one of the homogeneous materials used for this part is above the limit requirement of GB / T26572 - 2011.

表示用于本部件的至少一种均质材料中所含的危害物质超过GB/T26572-2011的限制要求。

### For European Community Users

Cognex complies with Directive 2012/19/EU OF THE EUROPEAN PARLIAMENT AND OF THE COUNCIL of 4 July 2012 on waste electrical and electronic equipment (WEEE).

This product has required the extraction and use of natural resources for its production. It may contain hazardous substances that could impact health and the environment, if not properly disposed.

In order to avoid the dissemination of those substances in our environment and to diminish the pressure on the natural resources, we encourage you to use the appropriate take-back systems for product disposal. Those systems will reuse or recycle most of the materials of the product you are disposing in a sound way.

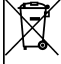

The crossed out wheeled bin symbol informs you that the product should not be disposed of along with municipal waste and invites you to use the appropriate separate take-back systems for product disposal.

If you need more information on the collection, reuse, and recycling systems, please contact your local or regional waste administration.

You may also contact your supplier for more information on the environmental performance of this product.

Copyright © 2025 Cognex Corporation. All Rights Reserved.